# Configura VPN ad accesso remoto su FTD Gestito da FDM

# Sommario

| Introduzione                      |
|-----------------------------------|
| Prerequisiti                      |
| Requisiti                         |
| Licenze                           |
| Componenti usati                  |
| Premesse                          |
| Configurazione                    |
| Esempio di rete                   |
| Verifica delle licenze sull'FTD   |
| Definizione di reti protette      |
| Crea utenti locali                |
| Aggiungi certificato              |
| Configura VPN di accesso remoto   |
| Verifica                          |
| Risoluzione dei problemi          |
| Problemi del client AnyConnect    |
| Problemi iniziali di connettività |
| Problemi specifici del traffico   |

# Introduzione

In questo documento viene descritto come configurare la distribuzione di una VPN ASR su FTD gestita dal manager integrato FDM con versione 6.5.0 e successive.

# Prerequisiti

#### Requisiti

Cisco raccomanda la conoscenza della configurazione della VPN (Virtual Private Network) di accesso remoto su Firepower Device Manager (FDM).

#### Licenze

• Firepower Threat Defense (FTD) registrato con il portale delle licenze intelligenti con le funzionalità controllate da esportazione abilitate (per consentire l'attivazione della scheda di configurazione della VPN dell'Autorità registrazione)

• Una delle licenze AnyConnect abilitata (APEX, Plus o VPN Only)

#### Componenti usati

Le informazioni fornite in questo documento si basano sulle seguenti versioni software e hardware:

- Cisco FTD con versione 6.5.0-115
- Cisco AnyConnect Secure Mobility Client versione 4.7.01076

Le informazioni discusse in questo documento fanno riferimento a dispositivi usati in uno specifico ambiente di emulazione. Su tutti i dispositivi menzionati nel documento la configurazione è stata ripristinata ai valori predefiniti. Se la rete è operativa, valutare attentamente eventuali conseguenze derivanti dall'uso dei comandi.

# Premesse

La configurazione di FTD tramite FDM crea problemi quando si cerca di stabilire connessioni per i client AnyConnect tramite l'interfaccia esterna e si accede alla gestione tramite la stessa interfaccia. Si tratta di una limitazione nota di FDM. Richiesta di miglioramento <u>CSCvm76499</u> archiviata per questo problema.

# Configurazione

#### Esempio di rete

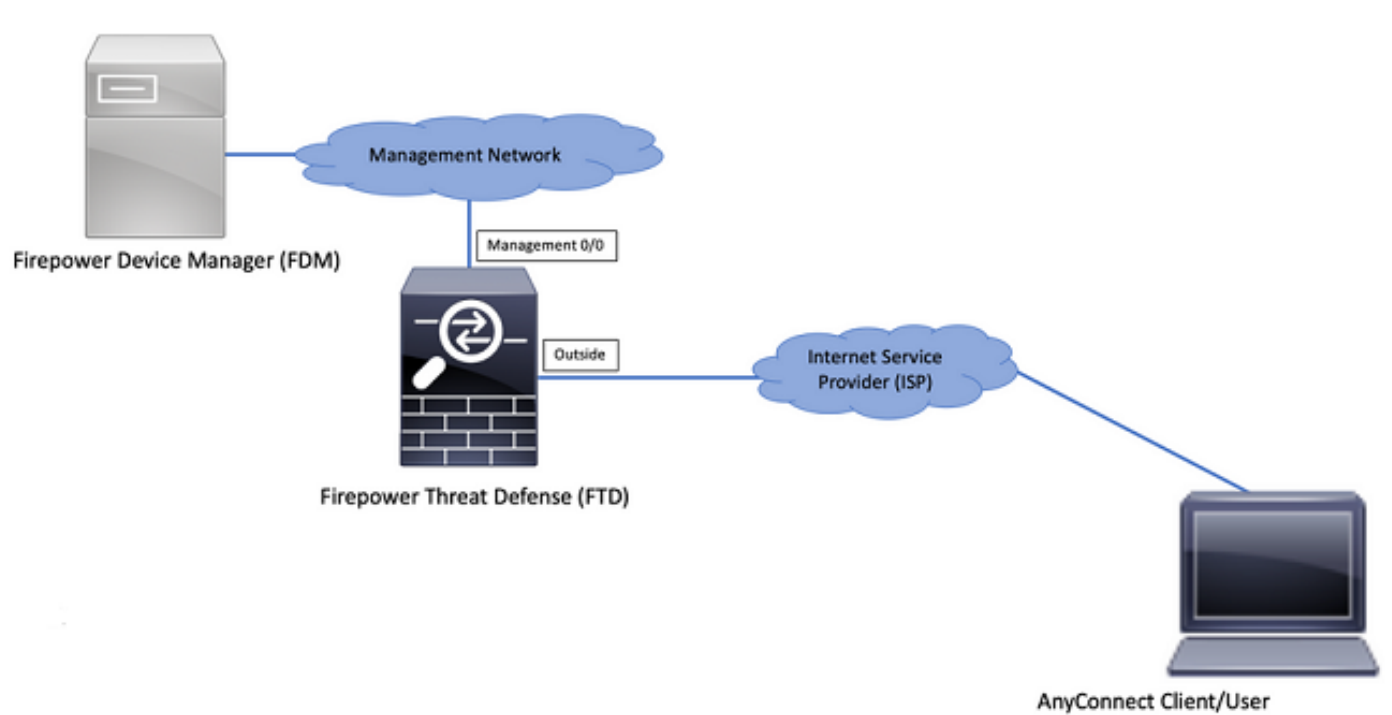

Autenticazione del client AnyConnect con l'uso di Local.

#### Verifica delle licenze sull'FTD

Passaggio 1. Verificare che il dispositivo sia registrato in Smart Licensing, come mostrato nell'immagine:

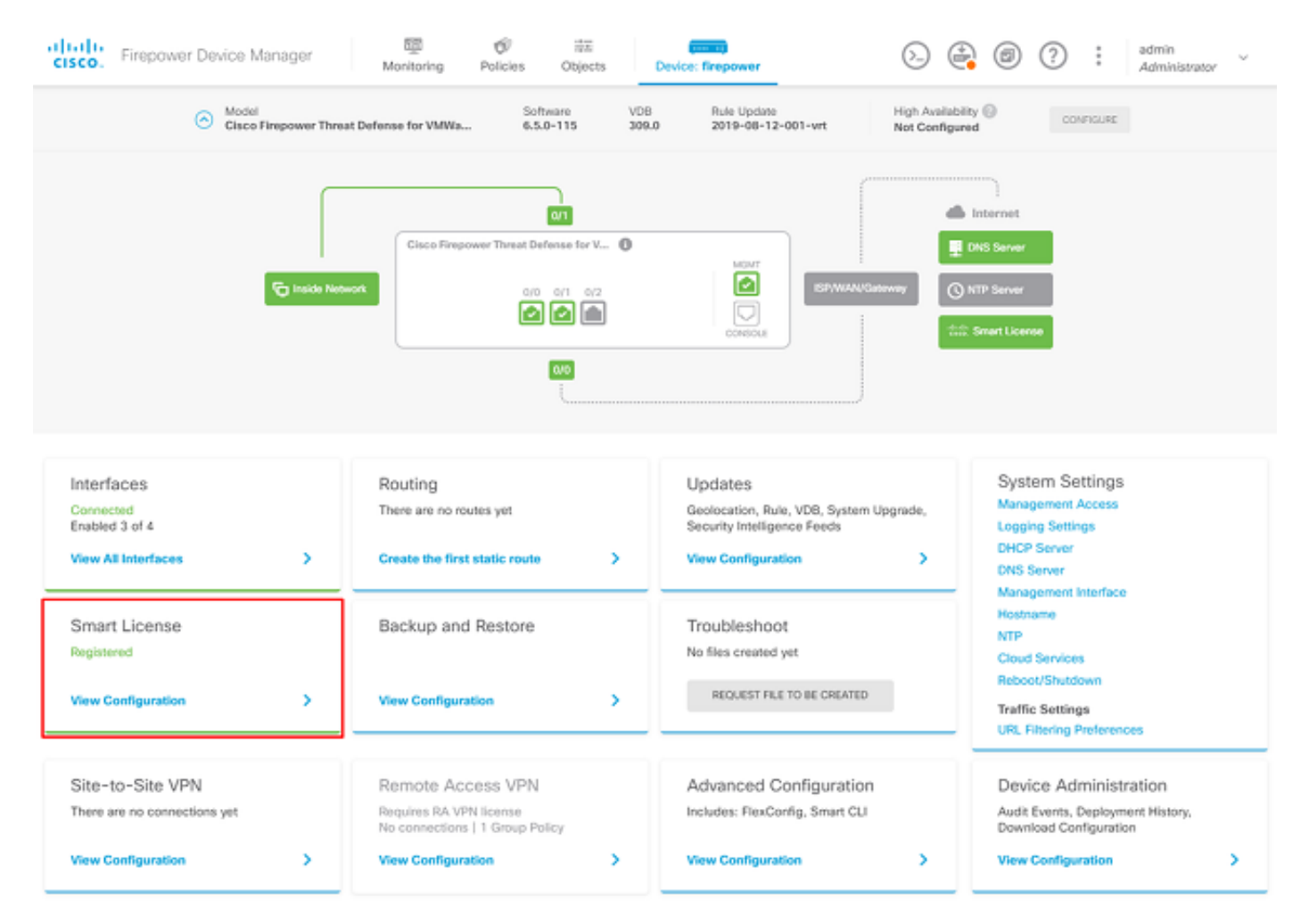

Passaggio 2. Verificare che le licenze AnyConnect siano abilitate sul dispositivo, come mostrato nell'immagine.

| lait License                                                                                                    |                                                                                                    |
|----------------------------------------------------------------------------------------------------|----------------------------------------------------------------------------------------------------|
| CONNECTED Last sync: 04 Apr 2020 02:10 PM<br>SUFFICIENT LICENSE Next sync: 04 Apr 2020 02:20 PM                                                                                                    | Go to Cloud Services O                                                                                                    |
| SCRIPTION LICENSES INCLUDED                                                                                                    |                                                                                                    |
| Threat BMAILE                                                                                                    | Malware BMBLE                                                                                                    |
| Disabled by user                                                                                                    | Disabled by user                                                                                                    |
| This License allows you to perform intrusion detection and prevention and file control. You<br>must have this license to apply intrusion policies in access rules. You also must have this<br>icense to apply file policies that control files based on file type.                                                                                        | This License allows you to perform Cisco Advanced Malware Protection (AMP) with AMP for<br>Firepower and AMP Threat Grid. You must have this license to apply file policies that detect<br>and block malware in files transmitted over your network.       |
| Includes: 🗞 Intrusion Policy                                                                                                    | Includes: C File Policy                                                                                                    |
| URL License                                                                                                    | RA VPN License Type APEX AND PLUS Y DISABLE                                                                                                    |
|                                                                                                    |                                                                                                    |
| Disabled by user                                                                                                    | C Enabled                                                                                                    |
| Disabled by user This license allows you to control web access based on URL categories and reputations, rather than by individual URL alone. You must have this license to deploy access rules that filter web ratfic based on category and reputation.                                                                                                   | Enabled Please select the license type that you purchased to enable remote access VPN. Note that Firepower Device Manager does not support any of the advanced features covered by the Apex license.                                                       |
| Disabled by user      This license allows you to control web access based on URL categories and reputations, rather than by individual URL alone. You must have this license to deploy access rules that filter web raffic based on category and reputation.      Includes: URL Reputation                                                                | Enabled  Please select the license type that you purchased to enable remote access VPN. Note that Firepower Device Manager does not support any of the advanced features covered by the Apex license.  Includes: RA-VPN                                    |
| Disabled by user This license allows you to control web access based on URL categories and reputations, rather than by individual URL alone. You must have this license to deploy access rules that filter web traffic based on category and reputation. Includes: URL Reputation ETUAL LICENSES INCLUDED                                                 | <ul> <li>Enabled</li> <li>Please select the license type that you purchased to enable remote access VPN. Note that Frepower Device Manager does not support any of the advanced features covered by the Apex license.</li> <li>Includes: RA-VPN</li> </ul> |
| Disabled by user     This license allows you to control web access based on URL categories and reputations, rather     than by individual URL alone. You must have this license to deploy access rules that filter web     traffic based on category and reputation.     Includes: URL Reputation     ETUAL LICENSES INCLUDED Base License ENABLED ALWAYS | Enabled Please select the license type that you purchased to enable remote access VPN. Note that Frepower Device Manager does not support any of the advanced features covered by the Apex license. Includes: RA-VPN                                       |

Passaggio 3. Verificare che le funzionalità controllate per l'esportazione siano abilitate nel token, come mostrato nell'immagine:

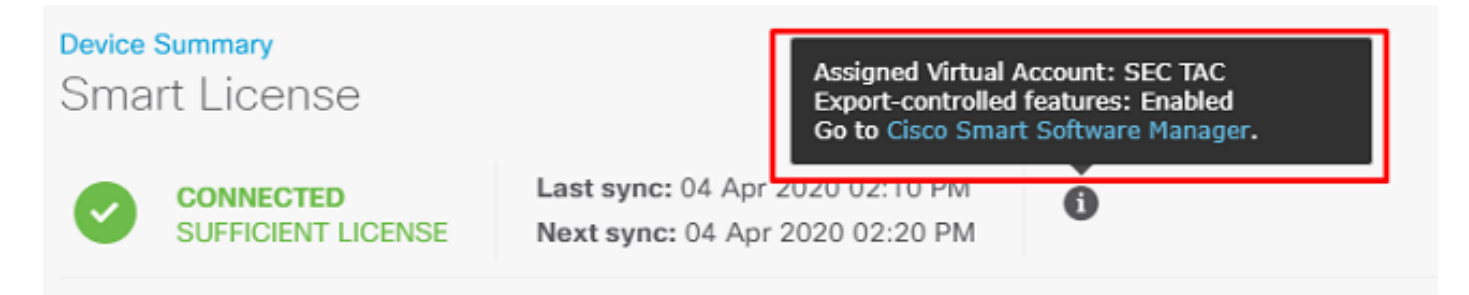

#### Definizione di reti protette

Passa a Objects > Networks > Add new Network. Configurare il pool VPN e le reti LAN dall'interfaccia utente di FDM. Creare un pool VPN da utilizzare per l'assegnazione dell'indirizzo locale agli utenti AnyConnect, come mostrato nell'immagine:

| Firepower Device      | e Manager    | ₩ Ø ∓ <b>m</b>      | 1. | ) 🕘 💿 🖓 🗄 | admin<br>Administrator |
|-----------------------|--------------|---------------------|----|-----------|------------------------|
|                       |              | Add Network Object  |    |           | Hannibulla             |
| Object Types ←        | Network Obje | Name                |    |           |                        |
| C Networks            | 2 objects    | Anyconnect_Pool     |    |           | + 🕫                    |
| \$3. Ports            | * NAME       | Description         |    | WALUE     | ACTIONS                |
| Gecurity Zones        | 1 any-ipv4   |                     |    | 0.0.0.0/0 |                        |
| 🖅 Application Filters | 2 any-ipv6   |                     | h  | ::/0      |                        |
| ℓ URLs                |              | Type                |    |           |                        |
| Geolocations          |              | Network             |    |           |                        |
| Syslog Servers        |              | 192.168.19.0/24     |    |           |                        |
| R IKE Policies        |              | e.g. 192.168.2.0/24 |    |           |                        |
| n IPSec Proposals     |              |                     |    |           |                        |
| AnyConnect Client Pro |              | CANCEL              | OK |           |                        |

Creare un oggetto per la rete locale dietro il dispositivo FDM come mostrato nell'immagine:

| cisco. Firepower Devi | ce Manager     |                     | tor 👻   |
|-----------------------|----------------|---------------------|---------|
| Object Types +        | Network Obje   | Add Network Object  |         |
| C Networks            | 3 objects      | Name                |         |
|                       | # NAME         |                     | ACTIONS |
| 8 Security Zones      | 1 any-ipv4     | Description         |         |
|                       | 2 any-ipv6     |                     |         |
|                       | 3 Anyconnect_P | Type 19.0/24        |         |
|                       |                | Network             |         |
| Syslog Servers        |                | 10.10.116.0/24      |         |
| IRE Policies          |                | e.g. 192.188.2.0/24 |         |
| AnyConnect Client Pro |                | CANCEL OK           |         |

#### Crea utenti locali

Passa a Objects > Users > Add User. Aggiungere utenti locali VPN che si connettono a FTD tramite Anyconnect. Creare utenti locali come mostrato nell'immagine:

| cisco. Firepower Devic | te Manager | © ⊕ #                   | (2201)    | 🔶 🙆 🕐 : admin 🗸 |
|------------------------|------------|-------------------------|-----------|-----------------|
| Object Types ←         | Users      | Add Local User          | • •       |                 |
| C Networks             | 1 object   | Service Types<br>RA-VFW |           | (F)             |
| \$ Ports               | # NAME     | Name                    |           | ACTIONS         |
| Security Zones         | 1 admin    | Anyconnect_User         |           |                 |
| Application Filters    |            | Password                |           |                 |
| 🖉 URLS                 |            | *******                 |           |                 |
| Geolocations           |            | Confirm Password        |           |                 |
| 📱 Syslog Servers       |            | ******                  |           |                 |
| 🔏 IKE Policies         |            |                         |           |                 |
| 🍕 IPSec Proposals      |            |                         | CANCEL OK |                 |
| AnyConnect Client Pro  |            |                         |           |                 |
| Identity Sources       |            |                         |           |                 |
| 1 Users                |            |                         |           |                 |

#### Aggiungi certificato

Passa a Objects > Certificates > Add Internal Certificate. Configurare un certificato come illustrato nell'immagine:

| CISCO. Firepower Dev  | ce Manager  Monitoring Policies  Objects | Device: firepower    | * admin<br>* Administrator |
|-----------------------|------------------------------------------|----------------------|----------------------------|
| Object Types 🔶 🔶      | Certificates                             |                      |                            |
| C Networks            | 117 objects                              | Q. Search            | +~                         |
| S Ports               | • NAME                                   | THE                  | Add Internal CA            |
| 🔒 Security Zones      | 1 NGFW-Default-InternalGA                | Internal CA          | Add Internal Certificate   |
| Application Filters   | 2 DefaultInternalCertificate             | Internal Certificate | Add Trusted CA Certificate |
| 🖉 URLa                | 3 DefaultWebserverCertificate            | Internal Certificate |                            |
| Geolocations          |                                          |                      |                            |
| Sysiog Servers        |                                          |                      |                            |
| 🔏 IKE Policies        |                                          |                      |                            |
| 🐴 IPSec Proposals     |                                          |                      |                            |
| AnyConnect Client Pro |                                          |                      |                            |
| Identity Sources      |                                          |                      |                            |
| 1 Users               |                                          |                      |                            |
| R Certificates        |                                          |                      |                            |

Caricare sia il certificato che la chiave privata, come mostrato nell'immagine:

Choose the type of internal certificate you want to create

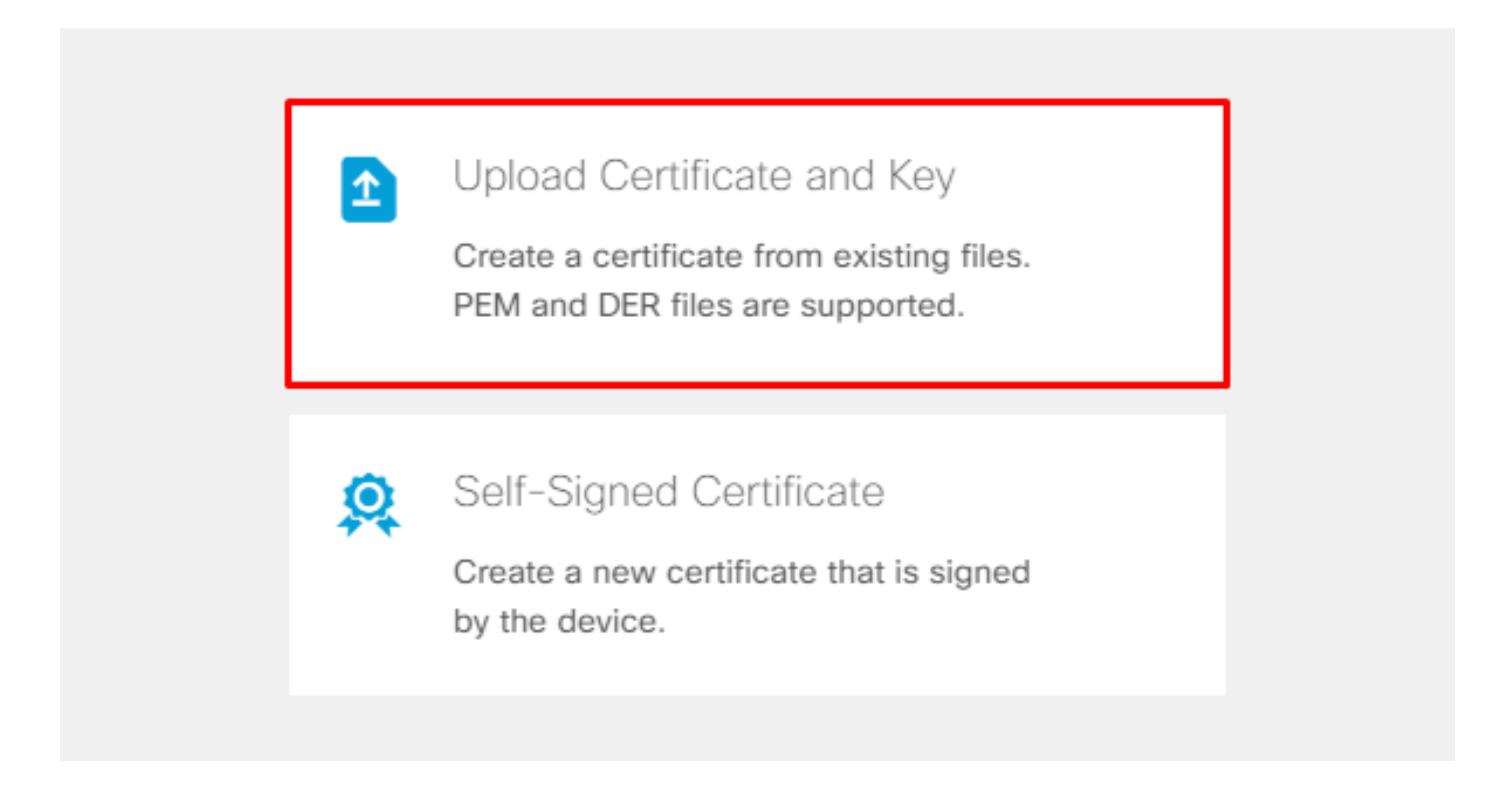

Il certificato e la chiave possono essere caricati tramite copia e incolla o il pulsante di caricamento per ciascun file, come mostrato nell'immagine:

### Add Internal Certificate

| Name                                                                                                    |  |
|----------------------------------------------------------------------------------------------------|--|
| Anyconnect_Certificate                                                                                                    |  |
| SERVER CERTIFICATE (USER AGENT)                                                                                                    |  |
| Paste certificate, or choose file: UPLOAD CERTIFICATE The supported formats are: PEM, DER.                                                                                                    |  |
| wkM7QqtRuyzBzGhnoSebJkP/Hiky/Q+r6UrYSnv++UJSrg777/9NgonwTpLI/8/J<br>idGSN0b/ic6iPh2aGpB1Lra3MGCL1pJaRgxq3+1vBDsfVECAkT9wWcnUveQd6LZp<br>k+iaN+V24yOj3vCJILIhtxwdllqeSs8F8XdaL4LQObcTfZ/3YNBWqvewV2TL<br>END CERTIFICATE                                                                                                    |  |
| CERTIFICATE KEY                                                                                                    |  |
| Paste key, or choose file: UPLOAD KEY The supported formats are: PEM, DER.                                                                                                    |  |
| QzYPpikCgYEAgJ9nlk8sfPfmotyOwprlBEdwMMDeKLX3KDY58jvjv1/8a/wsX+uz       A         3A7VQn6gA6lSWHgxHdmqYnD38P6kCuK/hQMUCgdlKUITXkh0ZpglQbfW2lJ0VD4M       GKugRl5t0Zva5j+bO5q0f8D/mtYYTBf8JGgqEfSju0Zsy2ifWtsbJrE=        END RSA PRIVATE KEY       Image: Comparison of the comparison of the co |  |
| CANCEL                                                                                                    |  |

#### Configura VPN di accesso remoto

Passa a Remote Access VPN > Create Connection Profile. Navigare attraverso la Creazione guidata RMA VPN su FDM come mostrato nell'immagine:

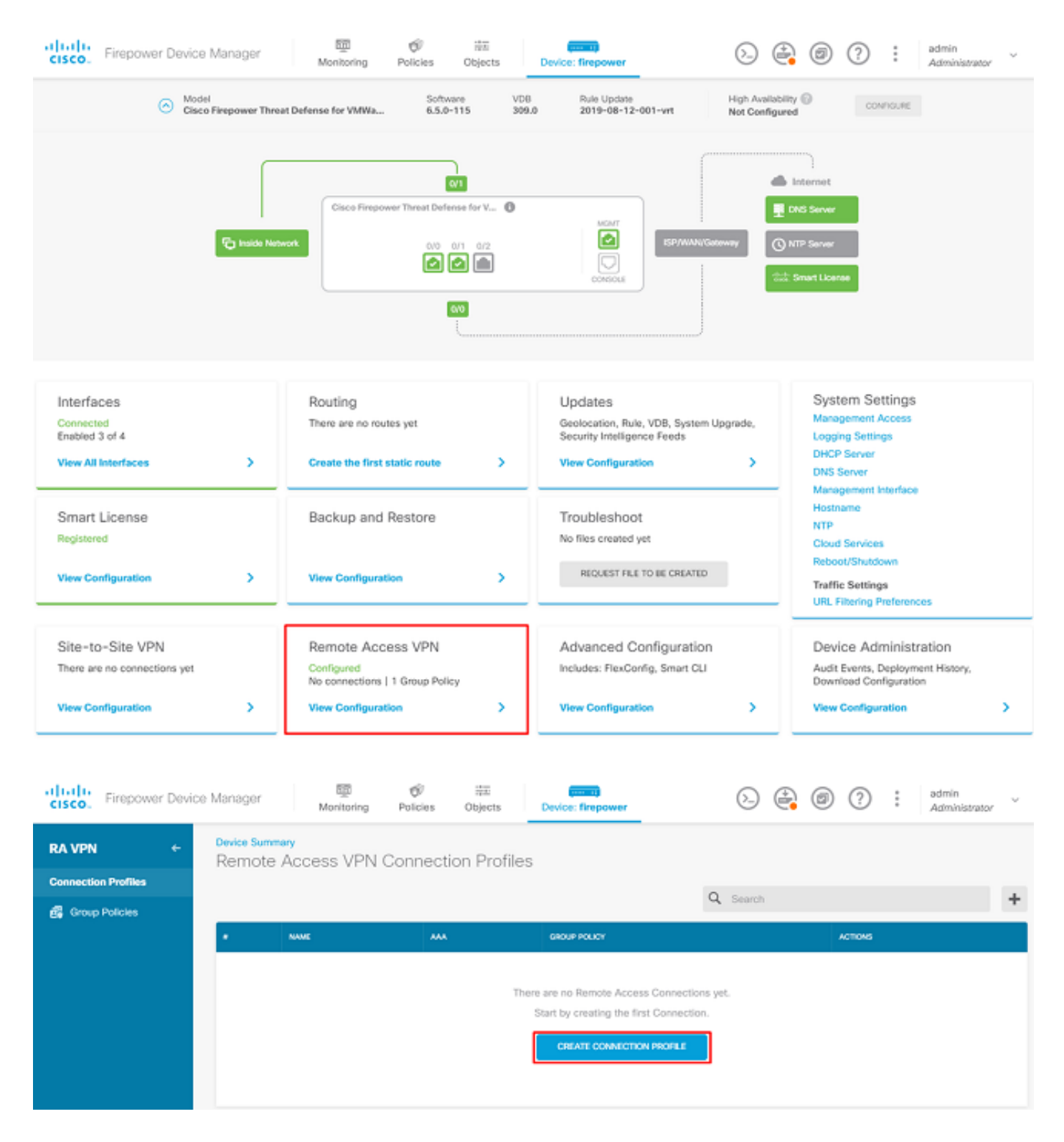

Creare un profilo di connessione e avviare la configurazione come mostrato nell'immagine:

# Connection and Client Configuration

Specify how to authenticate remote users and the AnyConnect clients they can use to connect to the inside network.

| Connection Profile Name<br>This name is configured as a connection alias, it can | n be used to connect to the VPN gateway |
|----------------------------------------------------------------------------------|-----------------------------------------|
| Anyconnect                                                                       |                                         |
| Group Alias                                                                      | Group URL                               |
| Anyconnect                                                                       |                                         |
| Add Group Alias                                                                  | Add Group URL                           |

Scegliere i metodi di autenticazione come illustrato nell'immagine. In questa guida viene utilizzata l'autenticazione locale.

## Primary Identity Source

| Authentication T | уре                                         |          |                        |                   |        |
|------------------|---------------------------------------------|----------|------------------------|-------------------|--------|
| AAA Only         | Client Certificate Only                     | AAA a    | and Client Certificate |                   |        |
| Primary Identity | Source for User Authentica                  | tion     | Fallback Local Identit | y Source 🔼        |        |
| LocalIdentityS   | ource                                       | ~        | Please Select Loca     | I Identity Source | $\sim$ |
| Strip Identity   | y Source server from usern<br>from Username | ame      |                        |                   |        |
| Secondary Id     | lentity Source                              | lication |                        |                   |        |
| Diosee Select    | Identity Source                             | lication |                        |                   |        |
| Please Select    | Identity Source                             | Ť        |                        |                   |        |
| Advanced         |                                             |          |                        |                   |        |
| Authorization Se | rver                                        |          | Accounting Server      |                   |        |
| Please select    |                                             | ~        | Please select          |                   | ~      |
|                  |                                             |          |                        |                   |        |

Scegliere il Anyconnect\_Pool come mostrato nell'immagine:

#### Client Address Pool Assignment

#### IPv4 Address Pool

| Endpoints are provided an address from this | pool   | Endpoints are pro | wided an addres | s from this pool | 1 |
|---------------------------------------------|--------|-------------------|-----------------|------------------|---|
| Anyconnect_Pool                             |        |                   |                 |                  |   |
| DHCP Servers                                |        |                   |                 |                  |   |
|                                             | CANCEL | NEXT              |                 |                  |   |

IPv6 Address Pool

Nella pagina successiva verrà visualizzato un riepilogo dei Criteri di gruppo predefiniti. È possibile creare un nuovo criterio di gruppo quando si preme l'elenco a discesa e si sceglie l'opzione per Create a new Group Policy. In questa guida viene utilizzato il criterio di gruppo predefinito. Scegliere l'opzione di modifica nella parte superiore del criterio, come mostrato nell'immagine:

# Remote User Experience

A group policy is a collection of user-oriented session attributes which are assigned to client when a VPN connection is established. Select or create a Group Policy object.

| Filter                  | ~              |
|-------------------------|----------------|
| DfltGrpPolicy           | 0 <del>‡</del> |
| Create new Group Policy |                |
| DNS + BANNER            | Edit           |

View Group Policy

Nei Criteri di gruppo, aggiungere il tunneling suddiviso in modo che gli utenti connessi a Anyconnect inviino solo il traffico destinato alla rete FTD interna sul client Anyconnect, mentre tutto il resto del traffico esce dalla connessione ISP dell'utente, come mostrato nell'immagine:

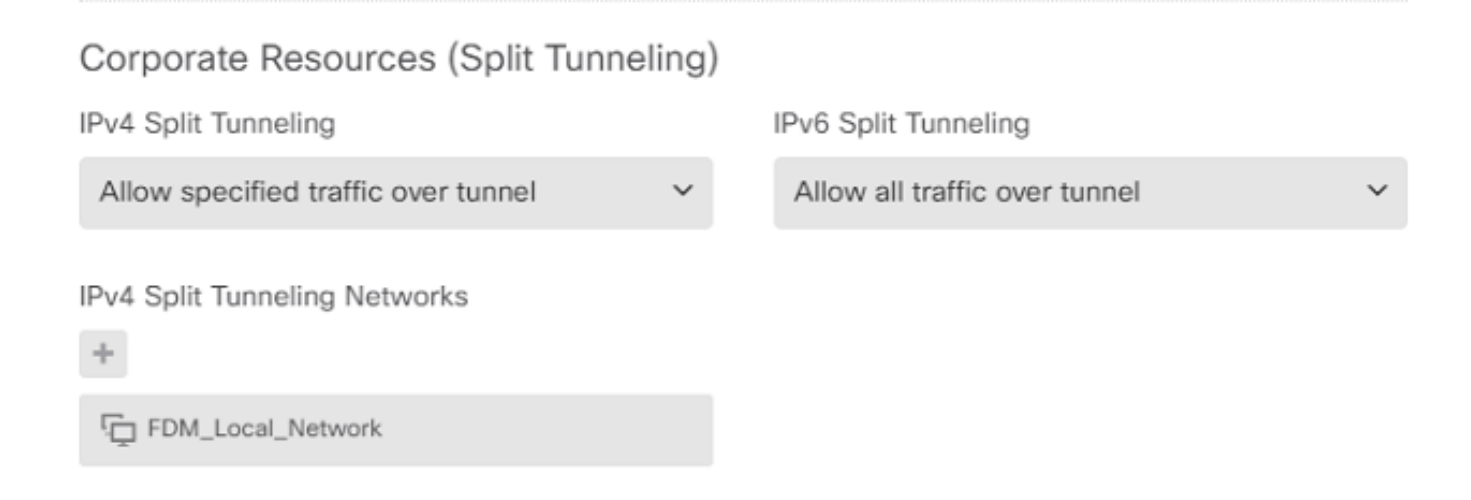

Nella pagina successiva scegliere il pulsante Anyconnect\_Certificate aggiunto nella sezione certificato. Quindi, scegliere l'interfaccia su cui l'FTD resta in ascolto delle connessioni AnyConnect. Scegliere il criterio Ignora controllo di accesso per il traffico decrittografato (sysopt permit-vpn). Si tratta di un comando facoltativo se sysopt permit-vpn non è stato scelto. È necessario creare un criterio di controllo dell'accesso che consenta al traffico proveniente dai client Anyconnect di accedere alla rete interna, come mostrato nell'immagine:

# Global Settings

These settings control the basic functioning of the connection. Changes to any of these options apply to all connection profiles; you cannot configure different settings in different profiles.

| Certificate of Device Identity |   | Outside Interface            |   |
|--------------------------------|---|------------------------------|---|
| Anyconnect_Certificate         | ~ | outside (GigabitEthernet0/0) | ~ |
|                                |   |                              |   |

e.g. ravpn.example.com

#### Access Control for VPN Traffic

Fully-gualified Domain Name for the Outside Interface

Decrypted VPN traffic is subjected to access control policy inspection by default. Enabling the Bypass Access Control policy for decrypted traffic option bypasses the access control policy, but for remote access VPN, the VPN Filter ACL and the authorization ACL downloaded from the AAA server are still applied to VPN traffic

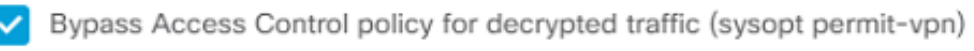

L'esenzione NAT può essere configurata manualmente in Policies > NAT oppure può essere configurato automaticamente dalla procedura guidata. Scegli l'interfaccia interna e le reti di cui hanno bisogno i client Anyconnect per accedere, come mostrato nell'immagine.

#### NAT Exempt

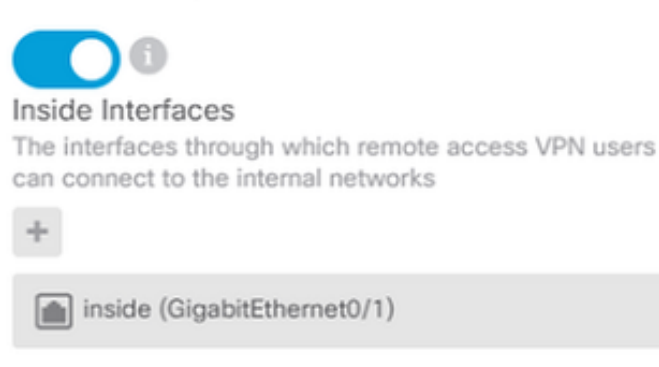

#### Inside Networks

The internal networks remote access VPN users are allowed to use. The IP versions of the internal networks and address pools must match, either IPv4, IPv6, or both.

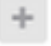

FDM\_Local\_Network

# Scegliere il pacchetto Anyconnect per ciascun sistema operativo (Windows/Mac/Linux) a cui gli utenti possono connettersi, come mostrato nell'immagine.

#### AnyConnect Package

If a user does not already have the right AnyConnect package installed, the system will launch the AnyConnect installer when the client authenticates for the first time. The user can then install the package from the system.

You can download AnyConnect packages from software.cisco.com. You must have the necessary AnyConnect software license.

#### Packages

| UPLOAD PACKAGE 🗸 🗸                                 |      |      |  |  |  |  |  |
|----------------------------------------------------|------|------|--|--|--|--|--|
| Windows: anyconnect-win-4.7.04056-webdeploy-k9.pkg |      |      |  |  |  |  |  |
|                                                    |      |      |  |  |  |  |  |
|                                                    | BACK | NEXT |  |  |  |  |  |

L'ultima pagina fornisce un riepilogo dell'intera configurazione. Verificare che siano stati impostati i parametri corretti, fare clic sul pulsante Fine e distribuire la nuova configurazione.

#### Verifica

Fare riferimento a questa sezione per verificare che la configurazione funzioni correttamente.

Una volta distribuita la configurazione, tentare la connessione. Se si dispone di un FQDN che si risolve nell'IP esterno dell'FTD, immetterlo nella casella della connessione Anyconnect. Nell'esempio, viene usato l'indirizzo IP esterno dell'FTD. Utilizzare il nome utente e la password

| <b>()</b> | Sisco AnyConnect Secure Mobility Client − □ |                                        |                                |   |        | × |
|-----------|---------------------------------------------|----------------------------------------|--------------------------------|---|--------|---|
|           |                                             | <b>VPN:</b><br>Contacting<br>172.16.10 | 1 <b>72.16.100.10.</b><br>0.10 | ~ | Connec | t |
| \$        | <b>i</b>                                    |                                        |                                |   |        |   |
|           | 🕥 Cisc                                      | o AnyConne                             | ect   172.16.100.10            |   |        | × |
|           |                                             |                                        |                                |   |        |   |
|           | _                                           | Group:                                 | Anyconnect                     |   | ~      |   |
|           |                                             | Username:                              | Anyconnect_User                |   |        | ] |
|           |                                             | Password:                              | ******                         |   |        | ] |
|           |                                             |                                        | OK                             |   | Cancel |   |

A partire dalla versione FDM 6.5.0, non è possibile monitorare gli utenti Anyconnect tramite l'interfaccia utente di FDM. L'unica opzione è monitorare gli utenti Anyconnect dalla CLI. È possibile utilizzare la console CLI della GUI di FDM anche per verificare che gli utenti siano connessi. Utilizzare questo comando, Show vpn-sessiondb anyconnect.

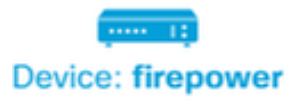

admin Adminis

| 💠 CLI Console                                                                                                    | 0   <b>4 %</b>   ×                                                                                                    |
|----------------------------------------------------------------------------------------------------|----------------------------------------------------------------------------------------------------|
| > show vpn-sessiondb anyconnect                                                                                                    | 6                                                                                                    |
| Session Type: AnyConnect                                                                                                    |                                                                                                    |
| Username : Anyconnect_User<br>Assigned IP : 192.168.19.1<br>Protocol : AnyConnect-Parent S<br>License : AnyConnect Premium<br>Encryption : AnyConnect-Parent:<br>Hashing : AnyConnect-Parent:<br>Bytes Tx : 15532<br>Group Policy : DfltGrpPolicy<br>Login Time : 11:43:20 UTC Thu Ap<br>Duration : 0h:01m:12s<br>Inactivity : 0h:00m:00s | Index : 19<br>Public IP : 172.16.100.15<br>SSL-Tunnel<br>(1)none SSL-Tunnel: (1)AES-GCM-256<br>(1)none SSL-Tunnel: (1)SHA384<br>Bytes Rx : 2354<br>Tunnel Group : Anyconnect<br>or 16 2020 |
| VLAN Mapping : N/A<br>Audt Sess ID : 0000000000130005es                                                                                                    | VLAN : none<br>9844d8                                                                                                    |
| Security Grp : none                                                                                                    | Tunnel Zone : 0                                                                                                    |

lo stesso comando può essere eseguito direttamente dalla CLI.

> show vpn-sessiondb anyconnect Session Type: AnyConnect Username : Anyconnect\_User Index : 15 Public IP : 172.16.100.15 Assigned IP : 192.168.19.1 Protocol : AnyConnect-Parent SSL-Tunnel : AnyConnect Premium License Encryption : AnyConnect-Parent: (1)none SSL-Tunnel: (1)AES-GCM-256 Hashing : AnyConnect-Parent: (1)none SSL-Tunnel: (1)SHA384 Bytes Tx : 38830 Bytes Rx : 172 Group Policy : DfltGrpPolicy Tunnel Group : Anyconnect Login Time : 01:08:10 UTC Thu Apr 9 2020 Duration : Oh:00m:53s Inactivity : 0h:00m:00s VLAN Mapping : N/A VLAN : none Audt Sess ID : 000000000000005e8e757a Security Grp : none Tunnel Zone : 0

#### Risoluzione dei problemi

Le informazioni contenute in questa sezione permettono di risolvere i problemi relativi alla configurazione.

Se un utente non è in grado di connettersi all'FTD con SSL, eseguire la procedura seguente per isolare i problemi di negoziazione SSL:

- 1. Verificare che sia possibile eseguire il ping dell'indirizzo IP esterno a FTD tramite il computer dell'utente.
- 2. Utilizzare uno sniffer esterno per verificare se l'handshake a tre vie TCP ha esito positivo.

#### Problemi del client AnyConnect

In questa sezione vengono fornite linee guida per la risoluzione dei due problemi più comuni dei client VPN AnyConnect. Una guida alla risoluzione dei problemi per il client AnyConnect è disponibile qui: <u>Guida alla risoluzione dei problemi dei client VPN AnyConnect</u>.

#### Problemi iniziali di connettività

Se un utente ha problemi di connettività iniziali, abilitare il debug webvpn AnyConnect sull'FTD e analizzare i messaggi di debug. i debug devono essere eseguiti sulla CLI dell'FTD. Utilizzare il comando debug webvpn anyconnect 255.

Raccogliere un bundle DART dal computer client per ottenere i log da AnyConnect. Le istruzioni su come raccogliere un bundle DART sono disponibili qui: <u>Raccolta dei bundle DART</u>.

#### Problemi specifici del traffico

Se la connessione ha esito positivo ma il traffico sul tunnel VPN SSL ha esito negativo, esaminare le statistiche sul traffico sul client per verificare che il traffico venga ricevuto e trasmesso dal client. Le statistiche dettagliate sui client sono disponibili in tutte le versioni di AnyConnect. Se il client mostra che il traffico è in fase di invio e ricezione, controllare l'FTD per il traffico ricevuto e trasmesso. Se il FTD applica un filtro, il nome del filtro viene visualizzato ed è possibile controllare le voci dell'ACL per controllare se il traffico viene scartato. Di seguito sono riportati i problemi più comuni che gli utenti riscontrano nel traffico:

- Problemi di routing dietro l'FTD la rete interna non è in grado di indirizzare i pacchetti indietro agli indirizzi IP e ai client VPN assegnati
- Access Control List che bloccano il traffico
- Non è possibile ignorare Network Address Translation per il traffico VPN

Per ulteriori informazioni sulle VPN ad accesso remoto sull'FTD gestito da FDM, consultare la guida alla configurazione completa qui: <u>FTD ad accesso remoto gestito da FDM</u>.

#### Informazioni su questa traduzione

Cisco ha tradotto questo documento utilizzando una combinazione di tecnologie automatiche e umane per offrire ai nostri utenti in tutto il mondo contenuti di supporto nella propria lingua. Si noti che anche la migliore traduzione automatica non sarà mai accurata come quella fornita da un traduttore professionista. Cisco Systems, Inc. non si assume alcuna responsabilità per l'accuratezza di queste traduzioni e consiglia di consultare sempre il documento originale in inglese (disponibile al link fornito).